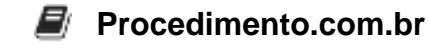

## Gerenciando Discos Dinâmicos no Windows

## Público-Alvo: Usuários intermediários

Os discos dinâmicos são uma funcionalidade do Windows que permite uma maior flexibilidade no gerenciamento de discos rígidos. Ao contrário dos discos básicos, que possuem apenas uma única partição, os discos dinâmicos permitem a criação de volumes dinâmicos, como volumes simples, volumes espelhados, volumes estriados e volumes RAID-5. Neste artigo, exploraremos como gerenciar discos dinâmicos no Windows e como aproveitar ao máximo essa funcionalidade.

## Exemplos:

- 1. Convertendo um disco básico em disco dinâmico:
  - Abra o Gerenciamento de Disco (clique com o botão direito do mouse em "Meu Computador" e selecione "Gerenciar", em seguida, vá para "Gerenciamento de Disco").
  - · Localize o disco básico que deseja converter em dinâmico.
  - Clique com o botão direito do mouse no disco básico e selecione "Converter em Disco Dinâmico".
  - Siga as instruções na tela para concluir o processo de conversão.
- 2. Criando um volume simples:
  - No Gerenciamento de Disco, clique com o botão direito do mouse no espaço não alocado ou no espaço livre em um disco dinâmico.
  - Selecione "Novo Volume Simples".
  - Siga as instruções na tela para configurar o tamanho do volume e atribuir uma letra de unidade.

Aproveite ao máximo os recursos de gerenciamento de discos dinâmicos no Windows! Compartilhe este artigo com seus amigos e ajude-os a entender como usar essa funcionalidade para otimizar o armazenamento de dados em seus computadores.